## 襄州区人事考试服务平台报名操作指南

1.进入平台:建议使用火狐、谷歌、360极速浏览器进入襄州区人事考试网 (https://www.xzrsksw.org.cn),点击右下角 人事考试服务平台 (图-1)按钮进入平台。

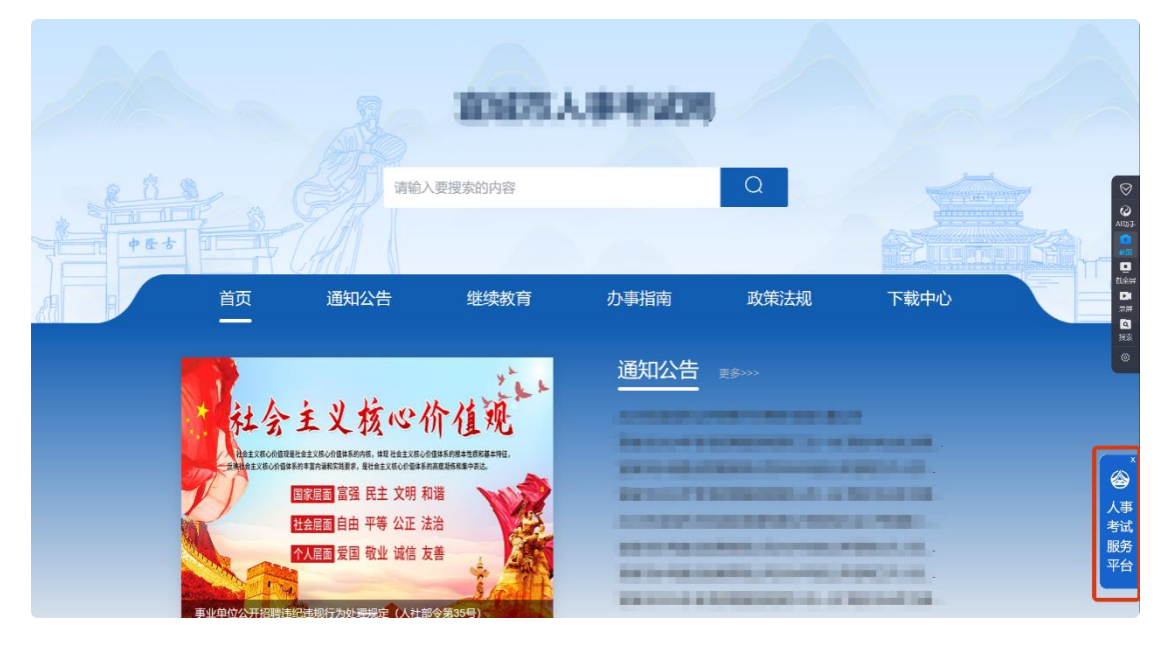

图-1

2.进入平台后, 首次登录点击注册账户 (图-2), 使用微信扫码后 (图-3), 根据步骤填写信息 (图-4) 并点击保存信息。

| 2069.1.99256979                       |                     |
|---------------------------------------|---------------------|
| 考生平台                                  | 账户 <b>登录</b> 其他方式登录 |
|                                       | 延行号码(字母请大写)         |
|                                       | 周民身份证               |
|                                       | 諸論入医時               |
|                                       |                     |
|                                       | ±₩                  |
|                                       | 177997 12785        |
| IE ST                                 | 点击                  |
| MarrietHooge Lirone, 3048/at/2018/091 |                     |
|                                       |                     |
|                                       |                     |

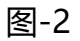

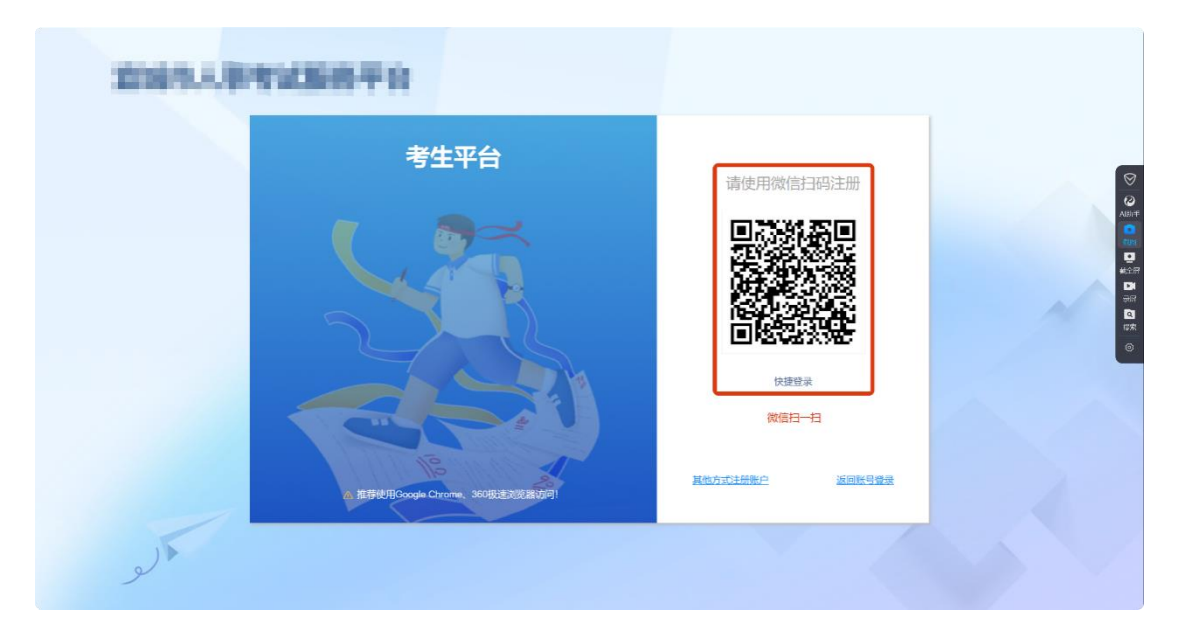

图-3

| 演   |       |        |              |     |   |
|-----|-------|--------|--------------|-----|---|
|     | ۵     |        | 更新信息         |     |   |
|     |       | 有效证件号码 | 请输入证件号码      | 1   | 0 |
|     |       | 民族     | 请选择民族        |     |   |
|     |       | 真实姓名   | 请输入身份证上真实姓名  |     |   |
|     |       | 电子邮箱   | 请输入电子邮箱地址    |     | P |
|     |       | 手机号码   | 请输入11位手机号码   |     | 1 |
|     | Y Y Y | 请输入密码  | 请输入密码        |     |   |
|     |       | 请再次输入密 | 请输入密码        |     |   |
|     |       | 填写完成后  | , 点击"保存基本信息" |     |   |
|     | NE T  | 验证码    | 请输入验证码 2055年 |     |   |
|     |       | -      | 保存基本信息       | 1.1 |   |
| الو |       |        |              | 5   |   |

图-4

3. "保存基本信息"后,再次确认信息,确认完成后点击"我已核对并确认"(图-5)。

| 确        | 认信      | 息 |   |
|----------|---------|---|---|
| 再次输入证件类型 | 居民身份证   |   | ~ |
| 再次输入证件号码 |         |   |   |
| 再次输入真实姓名 |         |   |   |
| 再次输入电子邮箱 | -       |   |   |
| 再次输入手机号码 |         |   |   |
|          | 我已核对并确认 |   |   |
|          | 点击      |   |   |
|          |         |   |   |
|          |         |   |   |

4.进入系统根据弹出提醒完成证件照上传工作(图-6), 第一
种:关闭杀毒软件点击2下载照片处理工具,下载解压后处理完成点击3上传处理后的照片;第二种:点击1在线处理(图-7),选择需要的底色,点击上传照片,等待自动处理完

成。

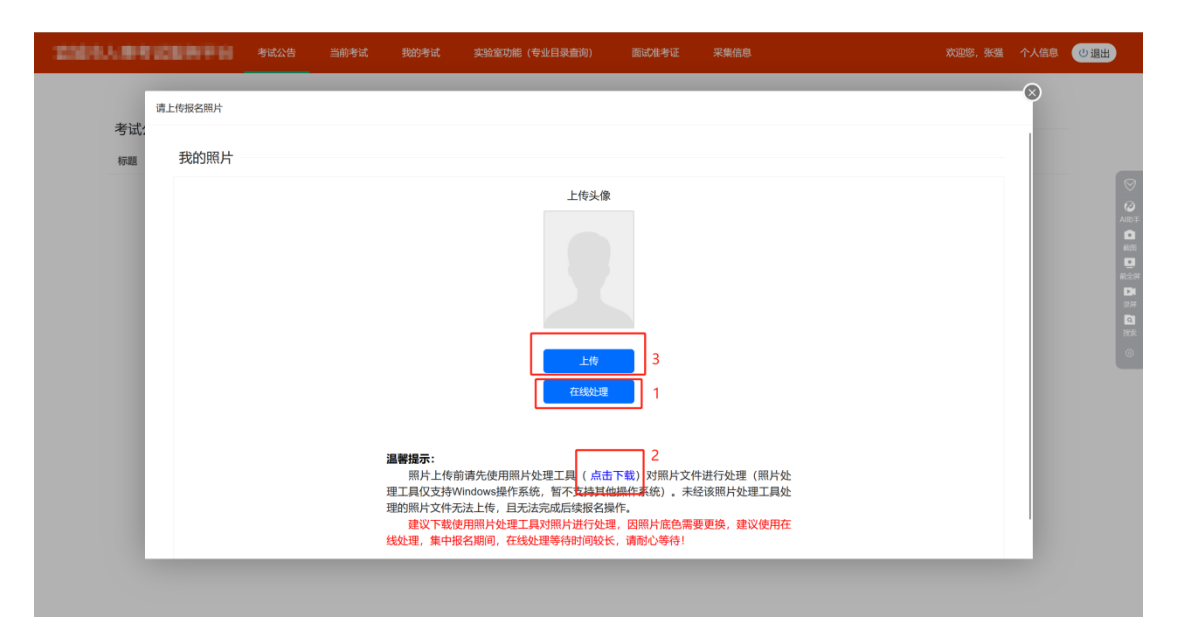

图-6

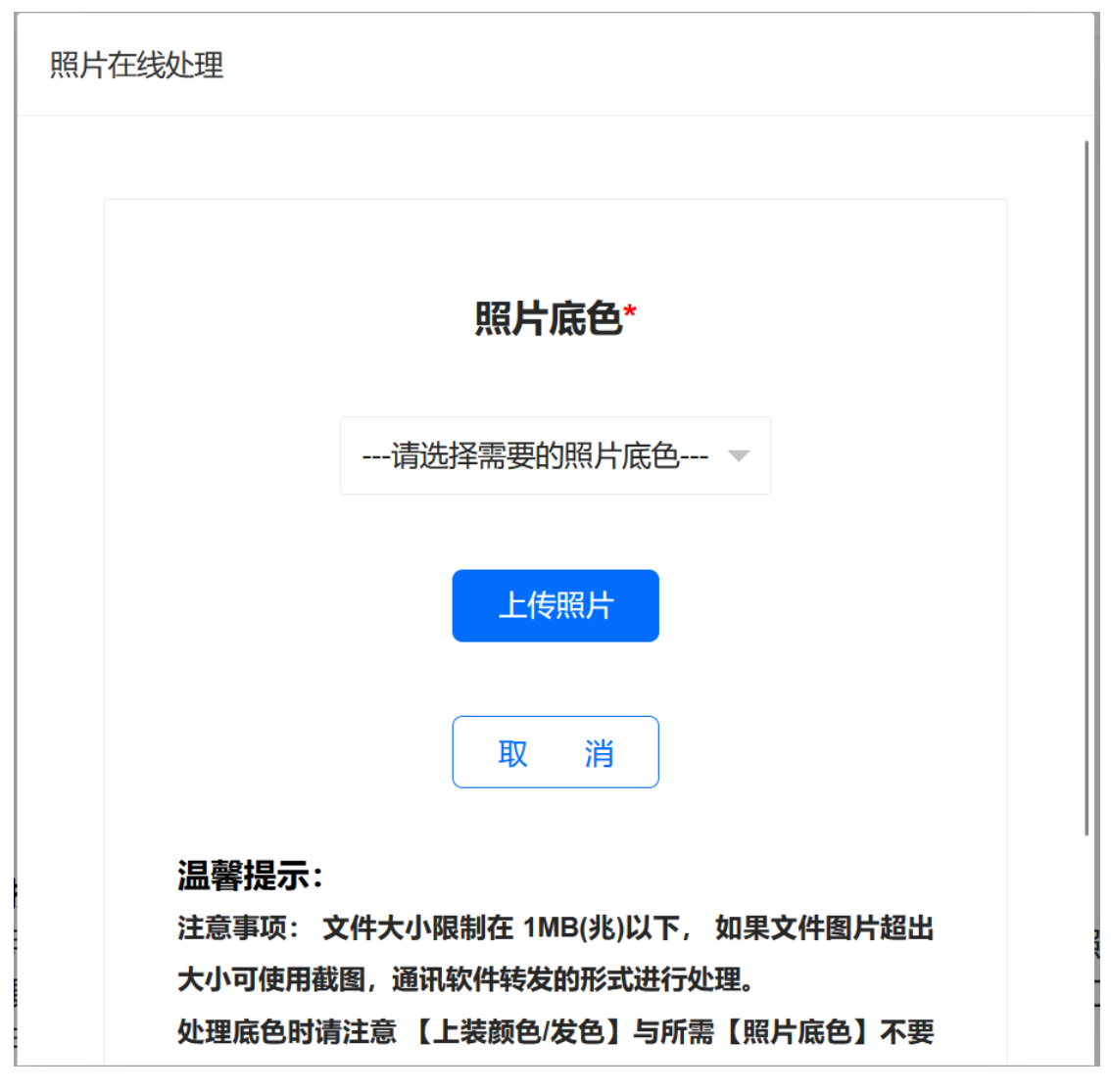

图-7

# 5.照片处理完毕后完成基本信息的补充,完善教育等经历点击提交 (图-8)。

| 人事考试服务平台 考试公 | 告 当前考试 我的考试 | 采集信息       |            |                                                                                                    | 欢迎您,张强 个、 |                |
|--------------|-------------|------------|------------|----------------------------------------------------------------------------------------------------|-----------|----------------|
|              |             | 基本         | 信息         |                                                                                                    |           | 8              |
| 姓名           |             |            | 性别         | 男                                                                                                    | ~         |                |
| 出生日期         | 19 :5       |            | 民族         | 汉族                                                                                                    | ~         | ह्यू<br>स्रियम |
| 手机号码         | 171         |            | 电子邮箱       | 100000                                                                                                    |           |                |
| 政治面貌         | 群众          | ~          | 现居住地址      |                                                                                                    |           | 技術             |
| 紧急联系人        |             |            | 紧急联系人手机    | Concession of Concession of Co |           | <u> </u>       |
| 籍贯           |             | ~          | 户籍所在地      |                                                                                                    | ~         |                |
|              | inter a     | v          |            |                                                                                                    | ~         |                |
|              |             | Ψ          |            |                                                                                                    | ~         |                |
|              |             |            |            |                                                                                                    |           |                |
|              |             |            |            |                                                                                                    |           |                |
|              |             | 教育:        | 经历         |                                                                                                    |           |                |
| 毕业学校         | 所学专业        | 学历         | 5          | 学位                                                                                                    | 操作        |                |
| 中国石油大学(华乐校区) | 计算机科学与技术    | 大学オ (一) 新増 | 10科        | 学士                                                                                                    | 香石 端祖 州協  |                |
|              |             |            |            |                                                                                                    |           | D              |
|              |             | 家庭         | 成贝         |                                                                                                    |           | <b>の</b>       |
| 姓名           | 与本人关系       | 工作編        | 創立         | 职务                                                                                                    | 操作        | 797<br>©       |
|              |             | 无患         | <b>文</b> 据 |                                                                                                    |           |                |
|              |             | ① 新増部      | 家庭成员       |                                                                                                    |           |                |
|              |             | 其他         | 能力         |                                                                                                    |           |                |
| 能力名称         | 能力效         | 絲程度        | í          | 能力水平級别                                                                                                    | 操作        |                |
|              |             | 无妻         | 女据         |                                                                                                    |           |                |
|              |             | () 新增      | 其他能力       |                                                                                                    |           |                |
|              |             |            |            |                                                                                                    |           |                |
|              |             |            |            |                                                                                                    |           |                |
|              |             | 立即         | 提交         |                                                                                                    |           |                |
|              |             |            |            |                                                                                                    |           |                |

图-8

6.页面介绍(图-9), "考试公告": 报名公告, 与网站发布一致; "当前考试": 展示报名有效时间内的报名; "我的考试": 展示报名结束且需完成报名后准考证打印等操作的报名; "采集信息": 完善及修改教育、工作、家庭、获奖等经历; "个人信息": 修改个人的基本信息。

| 人事考试服务平 | 一台考试公告   | 当前考试 | 我的考试 | 采集信息            |                  |                     | X1265, : | 个人信息 (1) 退出     |
|---------|----------|------|------|-----------------|------------------|---------------------|----------|-----------------|
|         |          |      |      | ***             | -#21-#           |                     |          | $\otimes$       |
| 考试名称    |          |      |      | 目月」             | 今日 <b>、</b><br>1 | 报名结束时间              |          | 操作              |
|         | 人事考试测试报名 |      |      | 2025-01-01 00:0 | 0:00             | 2025-01-13 00:00:00 |          |                 |
|         |          |      |      |                 |                  |                     |          | ा<br>स्ट<br>स्ट |
|         |          |      |      |                 |                  |                     |          | ۲               |
|         |          |      |      |                 |                  |                     |          |                 |
|         |          |      |      |                 |                  |                     |          |                 |
|         |          |      |      |                 |                  |                     |          |                 |
|         |          |      |      |                 |                  |                     |          |                 |
|         |          |      |      |                 |                  |                     |          |                 |
|         |          |      |      |                 |                  |                     |          |                 |
|         |          |      |      |                 |                  |                     |          |                 |
|         |          |      |      |                 |                  |                     |          |                 |

图-9

7.默认为考试公告页面,点击"当前考试"(图-10),查看正 在进行的报名,选择想要报名的考试,点击"报名"按钮。 报名起止时间结束(报考过的历史考试)可在"我的考试" 内查询,操作后续打印准考证等流程。

| 人事考试服务          | 务平台 | 考试公告    | 当前考试 | 我的考试 | 采集信息 |                               |              |                       | 欢迎您, | 个人信息 | 也遇出 |
|-----------------|-----|---------|------|------|------|-------------------------------|--------------|-----------------------|------|------|-----|
|                 |     |         |      |      |      |                               |              |                       |      |      |     |
| the Lakebar Mar |     |         |      |      |      | 当前考试                          | 10.0         |                       |      |      |     |
| 专山名称            | Å   | 事考试测试报名 |      |      |      | 报名开始时间<br>2025-01-01 00:00:00 | 撤名<br>2025-0 | 結束的间<br>1-13 00:00:00 |      | 10   |     |
|                 |     |         |      |      |      |                               |              |                       |      |      |     |
|                 |     |         |      |      |      |                               |              |                       |      |      | 12  |
|                 |     |         |      |      |      |                               |              |                       |      |      | (   |
|                 |     |         |      |      |      |                               |              |                       |      |      |     |
|                 |     |         |      |      |      |                               |              |                       |      |      |     |
|                 |     |         |      |      |      |                               |              |                       |      |      |     |
|                 |     |         |      |      |      |                               |              |                       |      |      |     |
|                 |     |         |      |      |      |                               |              |                       |      |      |     |
|                 |     |         |      |      |      |                               |              |                       |      |      |     |
|                 |     |         |      |      |      |                               |              |                       |      |      |     |
|                 |     |         |      |      |      |                               |              |                       |      |      |     |
|                 |     |         |      |      |      |                               |              |                       |      |      |     |

图-10

8.按照流程完善信息、提交审核、缴费、打印报名表、打印

准考证、成绩查询等(流程未操作按钮为黄色、流程操作完成按钮为绿色、退回修改为红色)。

切记: 每项操作须在下方规定时间内完成!

| 人事考试服务平台 考试公告 | 当前考试   | 我的考试 采集信息                                            | 欢迎您, | 个人信息 | じ退出                                                                                         |
|---------------|--------|------------------------------------------------------|------|------|---------------------------------------------------------------------------------------------|
|               | Ű      | <b>査者简章</b><br>025-01-01 00:00 至 2025-01-13 00:00 退入 |      |      | Nittor"                                                                                     |
|               | 2      | <b>角认基本信息</b><br>025-01-13 00:00 至 2025-01-18 00:00  |      |      |                                                                                             |
|               | 3<br>2 | <b>真写报考信息</b><br>025-01-13 00:00 至 2025-01-18 00:00  |      |      | 2<br>2<br>2<br>2<br>2<br>2<br>2<br>2<br>2<br>2<br>2<br>2<br>2<br>2<br>2<br>2<br>2<br>2<br>2 |
|               | 4      | <b>匆位选择</b><br>025-01-13 00:00 至 2025-01-18 00:00    |      |      |                                                                                             |
|               | 5      | <b>労前资格审查</b><br>025-01-13 00:00 至 2025-01-18 00:00  |      |      |                                                                                             |
|               | 6      | <b>司上総携</b><br>025-01-13 00:00 至 2025-01-18 00:00    |      |      |                                                                                             |
|               | 7      | <b>极名成功</b><br>025-01-13 00:00 至 2025-01-18 00:00    |      |      |                                                                                             |
|               | 8      | <b>J印报名表</b><br>n25.01.13.00:01 至 2025.01.18.00:00   |      |      |                                                                                             |

图-11

9.以此项测试报名为例:

 ①查看简章:待蓝色字体读表结束后(图-12),点击"我 已阅读并同意"进入下一步。

| ites. | 人事考试服务平台 | 考试公告 | 当前考试 | 我的考试 | 采集信息                                              | 欢迎您, | 个人信息 | 心退出                                                                                              |
|-------|----------|------|------|------|---------------------------------------------------|------|------|--------------------------------------------------------------------------------------------------|
|       |          |      |      |      | 报名简章                                              |      |      |                                                                                                  |
|       |          |      |      |      | 这是报名简章标题<br>这是服名简单内留<br>支持的国际和特殊: 脱标到国家<br>诸行烟喝味2 |      |      | ●<br>●<br>●<br>○<br>一<br>一<br>一<br>一<br>一<br>一<br>一<br>一<br>一<br>一<br>一<br>一<br>一<br>一<br>一<br>一 |
|       |          |      |      |      |                                                   |      |      |                                                                                                  |

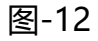

②确认基本信息:仔细校对自己的姓名、身份证号、手机

号是否有误,无误点击确认进入下一步(图-13),有误 联系公告内单位电话,按单位要求准备材料修改信息。

| 人事考试服务平台考试公告 当前考试 | 我的考试 采集信息 | 次迎修 个人信息 (1) 退出      |
|-------------------|-----------|----------------------|
|                   |           | $\overline{\otimes}$ |
|                   | 确认注册信息    | S                    |
| 证件类型              | 居民身份证     | <b>1</b>             |
| 证件号码              | 37        |                      |
| 真实姓名              |           | D                    |
| 手机号码              | 176       | ۵.<br>ا              |
|                   |           | 848<br>(3)           |

图-13

③填写报考信息:按要求填写、完善报考信息,填写无误 点击保存并下一步(图-14)(注意:如图框内所示,需要 勾选本次报名自己满足的教育经历)。

| . 人事考试 | 战服务平台    | 考试公告      | 当前考试      | 我的考试   | 采集信息     |                 |        |          | 欢迎您          | 个人信息 し 退出 |            |
|--------|----------|-----------|-----------|--------|----------|-----------------|--------|----------|--------------|-----------|------------|
|        |          |           |           |        |          | 填写报考信息<br>照片信息  |        |          |              |           |            |
|        |          |           |           |        |          | 个人信息            |        |          |              |           |            |
|        |          |           | •姓        | 名      |          |                 |        |          |              |           |            |
|        |          |           | *性        | 別      |          |                 | Ŧ      |          |              |           |            |
|        |          |           | *出生日      | 19°    |          |                 |        |          |              |           |            |
|        |          |           | *电子邮      | ii 39  | 1000     |                 |        |          |              |           |            |
|        |          |           | 户籍所在      | 省<br>地 |          |                 | *<br>* |          |              |           |            |
|        |          |           | **** 杏经 匞 | N OCTO |          |                 |        | 2夕(井井光下) |              |           | 2.6        |
| Anyth  | PFs [].e | ****      | 教育经历      | 八向中开始  | 百,应庙主及因  | 内华亚考土也需填与,并勾远付古 | (本)人取名 | 5宋1十时子历) | 19.4-        |           | Q<br>Herit |
| 20125  | 中国石油大学   | ₩X (华东校区) |           | 「中学を北  | 支术       | 大学本科            |        | 学位       | ante<br>(注意) | 24        | ۲          |
|        |          |           |           |        | <b>(</b> | 新增教育经历 31入教育经历  |        |          |              |           |            |
|        |          |           |           |        |          | 工作经历            |        |          |              |           |            |
|        | 工作单位名称   |           |           | 工作     | 記始日期     | 工作终止            | 日期     |          | 操作           |           |            |
|        | 无数装      |           |           |        |          |                 |        |          |              |           |            |
|        |          |           |           |        | A        |                 |        |          |              |           |            |
|        |          |           |           |        | (U)      | Withher reads   |        |          |              |           |            |
|        |          |           |           |        | 上一步      | 返 回 保存并下一步      |        |          |              |           |            |

图-14

④岗位选择:点击"选择报考岗位"(图-15),弹出所有 岗位,选择符合自身条件的岗位完成选择,点击"报考 该岗位"(图 16),点击"下一步"。

| 人事考试服务平台 | 考试公告 | 当前考试        | 我的考试 | 采集信息 |                 | 欢迎您, | 个人信息 し 退出     |
|----------|------|-------------|------|------|-----------------|------|---------------|
|          |      |             |      |      | 岗位选择<br>考区信息    |      |               |
|          |      | <b>*</b> 考区 | 测试考区 |      |                 |      |               |
|          | 应详情  |             |      |      | 岗位信息            |      | a<br>Re:<br>© |
|          |      |             |      | E-   | - \$ E E F - \$ |      |               |

#### 图-15

| in a | 人事考试服务平台 | 考试公告当前考试 | 武 我的考试     | 采集信息              |      | 欢迎吃  | 人 个人信息 | 心退出                    |
|------|----------|----------|------------|-------------------|------|------|--------|------------------------|
| 肉    | 位信息      |          |            |                   |      |      |        | × ð                    |
|      |          | 请输入岗位代码  | 岗位代码详见招聘公告 | 中岗位一览表            |      | 查询   |        |                        |
|      | 岗位代码     |          | 岗位名称       | 主管单位              | 招考单位 | 详情   | 操作     | wi≟卉<br>≥1             |
|      | 1 ZWDM1  |          | 电气救师       | XX市人力资源和社会保<br>障局 | 大学   | 查看详情 | 报考该岗位  | ₹ <i>ह</i><br>Q<br>(2) |
|      | 2 ZWDM2  |          | 自动化教师      | XX市人力资源和社会保<br>降局 | 大学   | 查看详情 | 报考该岗位  | ⊚                      |
|      | 3 ZWDM3  |          | 新能原汽车被师    | XX市人力资源和社会保<br>障局 | (学   | 查看详情 | 报考该岗位  |                        |
|      | 4 ZWDM4  |          | 智能网联汽车救师   | XX市人力资源和社会保<br>降局 | 大学   | 查看详情 | 报考该岗位  |                        |
|      | 5 ZWDM5  |          | 物联网技术救师    | XX市人力资源和社会保<br>障局 | 大学   | 查看详情 | 报考该岗位  |                        |
|      | 6 ZWDM6  |          | 英语教师       | XX市人力资源和社会保<br>障局 | 大学   | 查看详情 | 报考该岗位  |                        |
|      | 7 ZWDM7  |          | 新媒体救师      | XX市人力资源和社会保<br>障局 | 大学   | 查看详情 | 报考该岗位  |                        |
|      | 8 ZWDM8  |          | 旅游教师       | XX市人力资源和社会保<br>障局 | 大学   | 查看详情 | 报考该岗位  |                        |
|      | 9 ZWDM9  |          | 教育技术教师     | XX市人力资源和社会保<br>障局 | 大学   | 查看详情 | 报考该岗位  |                        |

图-16

⑤弹出"报名信息确认",包含所有填写的信息和岗位的选择,仔细核对后点击"确认并提交"(图-17)。

| 人事考试服务平台 | 考试公告 | 当前考试 | 我的考试  | 采集信息 5 | 欢迎您, | 个人信息           | 也退 | # |
|----------|------|------|-------|--------|------|----------------|----|---|
| 报名信息确认   |      |      |       |        |      |                | ×  |   |
|          |      |      |       | 报考信息确认 |      |                |    | , |
|          |      |      |       | 照片信息   |      |                |    |   |
|          |      |      |       | 采集信息   |      |                |    |   |
|          | 报名序号 |      | 20251 |        |      |                |    |   |
|          | 姓名   |      |       |        |      |                |    |   |
|          | 性别   |      | 男     |        |      |                |    |   |
|          | 出生日期 |      | 199:  |        |      |                |    |   |
|          | 电子邮箱 |      | 397   |        |      |                |    |   |
|          |      |      |       |        | 确认并提 | <del>跤</del> 关 | 团  |   |

图-17

⑥考前资格审查:(图-18)如需要提交材料,按需要提交 所需证明材料,完成上传(注意材料说明);如无需提交 材料则点击"提交"。

| 人事考试服务平台               | 考试公告       | 当前考试 | 我的考试 | 采集信息 |                                                    | 欢迎您, | 个人信息 | 心退出       |
|------------------------|------------|------|------|------|----------------------------------------------------|------|------|-----------|
| 资格审核信息确认               |            |      |      |      |                                                    |      |      | 0         |
|                        |            |      |      |      | 查看报考信息                                             |      |      |           |
| 注: 1. 点击缩缩监测可对图片进行预测操作 | (仅支持图片操作)。 |      |      |      |                                                    |      |      |           |
| 材料各称                   |            |      |      |      | 市过年间试说明                                            |      |      | **        |
| 1.身份证明材料               |            |      |      |      | 材料大小不能大于100KB。<br>材料数量不能提出过10个。<br>材料格式仅变持png.jpg。 |      |      | 299<br>() |
| <b>▶</b><br>点击上传       |            |      |      |      |                                                    |      |      |           |
| 2.学历学位证明材料             |            |      |      |      | 材料大小不能大于100KB。<br>材料数删不能超过10个。<br>材料检试仅支持pg.png。   |      |      |           |
| <b>↓</b><br>点击上传       |            |      |      |      |                                                    |      |      |           |
|                        |            |      |      |      |                                                    |      |      |           |

图-18

返回 保存材料 提交

⑦考前资格审查:如所填信息有误,在未审核前可点击"撤 回修改"按钮(图-19),修改信息并完成至考前资格审 查"审核状态为:审核中"等待审核完成(注意:需时 常登录系统查看状态,避免审核不通过后不能及时修改)。

| 人事考试服务平台 考                | 试公告 当前考试 | 我的考试 | 采集信息                                               | 欢迎您, | 个人信息 | 也退出        |
|---------------------------|----------|------|----------------------------------------------------|------|------|------------|
| 资格审核                      |          |      |                                                    |      |      | (S)<br>(3) |
|                           |          |      | 並若接考信息                                             |      |      | Ality (    |
|                           |          |      | <b>审核状态为: 审核中</b>                                  |      |      |            |
| 注: 1. 燕曲镭腾越即可对越片进行预览操作(仪支 | 特图片).    |      |                                                    |      |      |            |
| 材料名称                      |          |      | 材料说明                                               |      |      |            |
| 1.身份证明材料                  |          |      | 材料此次小電地大学100K8。<br>材料設備不能能近10个。<br>材料特式以及2片9mg/pg. |      |      |            |
| 2.学历学位证明材料                |          |      | 材料大小不能大于100KB。<br>材料数型不能超过10个。<br>材料格式仅支持lgg.ong。  |      |      |            |
|                           |          |      |                                                    |      |      |            |
|                           |          |      |                                                    |      |      |            |

图-19

⑧网上缴费:支持支付宝、微信或工商银行 APP 扫一扫 缴费,点击"支付"(图-20)生成缴费二维码(需及时 缴费,避免码失效等待重新生成),缴费成功后点击"已 支付完成"(图-21)等待返回缴费结果,在缴费页面打 印缴费通知单(图-22)。

| 人事考试服务平台 考试公会 | 告 当前考试 我的考试 | 采集信息                 |           | 欢迎您, | 个人信息 | し通出              |
|---------------|-------------|----------------------|-----------|------|------|------------------|
| 网上缴费          |             |                      |           |      |      | 0                |
| 鐵费总額 (元)      |             | 已缴金額 (元)             | 本次应缴 (元)  |      |      | Alghrif<br>Store |
| 0.0           |             | 0.00                 |           |      |      | ₩2<br>#12<br>    |
|               | 本次i         | 订单应缴费金额为 ¥ 0 💶 元,请选择 | 缴费方式进行支付! |      |      | •<br>जल<br>व     |
|               |             | ◉ 📴 工商銀行             | 7         |      |      | ()<br>()         |
|               |             | 上一步 返回 支付            | 找回家费结果    |      |      |                  |
|               |             | 图-20                 |           |      |      |                  |

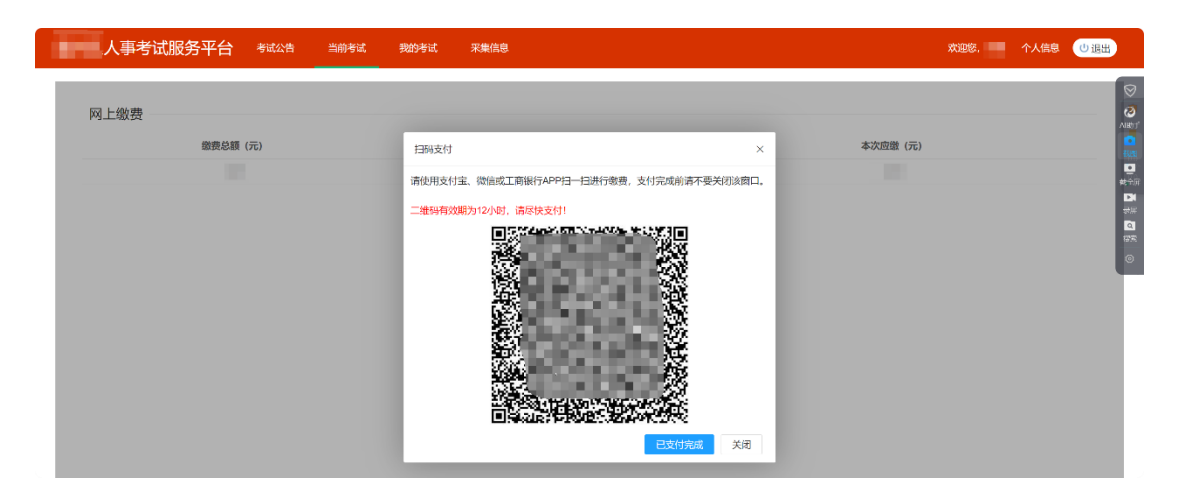

图-21

| i | 人事考试服务平台 考试公告     | 当前考试 我的考试 采集信息 |              |                    | 欢迎您, 9 个人信息  | し通出 |
|---|-------------------|----------------|--------------|--------------------|--------------|-----|
|   | 网上缴费              | 全额 (元)         |              | 实缴金额(元)            |              |     |
|   | 鐵费證水學<br>20025025 | 総資金額           | 鐵费方式<br>网上做费 | <b>厳疾状态</b><br>已態費 | 鐵簧日期<br>2025 |     |
| L |                   |                | 上一步 返回 微表    | 通知仲                |              |     |

图-22

⑨报名成功:可查看报名序号,证明报名已经成功,点击"返回"完成后续操作(图-23)。

| 人事考试服务平台 | 考试公告 | 当前考试 | 我的考试   | 采集信息                   | 欢迎您, | 个人信息 (1) 週出                              |
|----------|------|------|--------|------------------------|------|------------------------------------------|
|          |      |      |        | 报名成功                   |      | Nikhi,                                   |
|          |      |      | 您已报名成功 | ] 考试测试报名,本次报名序号为:202 , |      | en en en en en en en en en en en en en e |
|          |      |      |        | 上一步 道 回                |      | <u>総全</u> 府<br>日4<br><i>表展</i><br>配      |

图-23

⑩打印报名表: 点击"打印"按钮可打印报名表 (图-24), 或将报名表保存至电脑建议另存为 PDF (图-25)。

| 人事考试服务平台 | 考试公告 | 当前考试                  | 我的考试            | 采集信息           |        |              |      |     |    | 欢迎您, | 个人信息 | し退出      |
|----------|------|-----------------------|-----------------|----------------|--------|--------------|------|-----|----|------|------|----------|
|          |      |                       |                 |                | 一度公开   | 招聘工作人        | 员报名表 |     | Î. |      |      | 0        |
|          | 报:   | 名序号: 202              |                 |                |        |              |      |     |    |      |      | Alshif   |
|          |      | 姓名                    | 100             | 性别             | 男      | 出生年月         | 1    | 100 |    |      |      | -<br>    |
|          |      | 民族                    |                 | 身份证            | E号码    |              |      |     |    |      |      | ● #12日   |
|          |      | 政治面貌                  |                 | 入党时间           |        | 参加工作时间       |      |     |    |      |      | ा<br>इ.स |
|          |      | 籍贯                    |                 |                | 现居住地   |              |      |     |    |      |      |          |
|          |      | 健康状况                  |                 | 职称、职业资<br>格    |        | 熟悉专业<br>有何专长 |      |     |    |      |      | ©        |
|          |      | 最高学历                  | 大学本科            | 最高学位           | 学士     | 毕业时间         |      |     |    |      |      |          |
|          |      | 毕业院校                  |                 | 所学专业           |        | 联系手机         |      |     |    |      |      |          |
|          |      | 报考单位                  |                 | 清华大学           |        | 岗位代码         |      |     |    |      |      |          |
|          |      | 报考岗位<br>工作单位及职<br>奉   |                 |                |        | 工作单位性质       |      |     |    |      |      |          |
|          |      | 7<br>工作简历(含<br>学习经历)  | 2013. 09. 01~~2 | 2017.07.01 就读于 | 中国石油大学 | (华东校区)       |      |     | 1. |      |      |          |
|          |      | <u> </u>              |                 |                |        |              |      |     |    |      |      |          |
|          |      | 承與王娶成负<br>及重要社会关<br>系 |                 |                |        |              |      |     |    |      |      |          |
|          |      |                       |                 | 上 — 步          | 打印     | [ z o ]      |      |     |    |      |      |          |

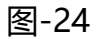

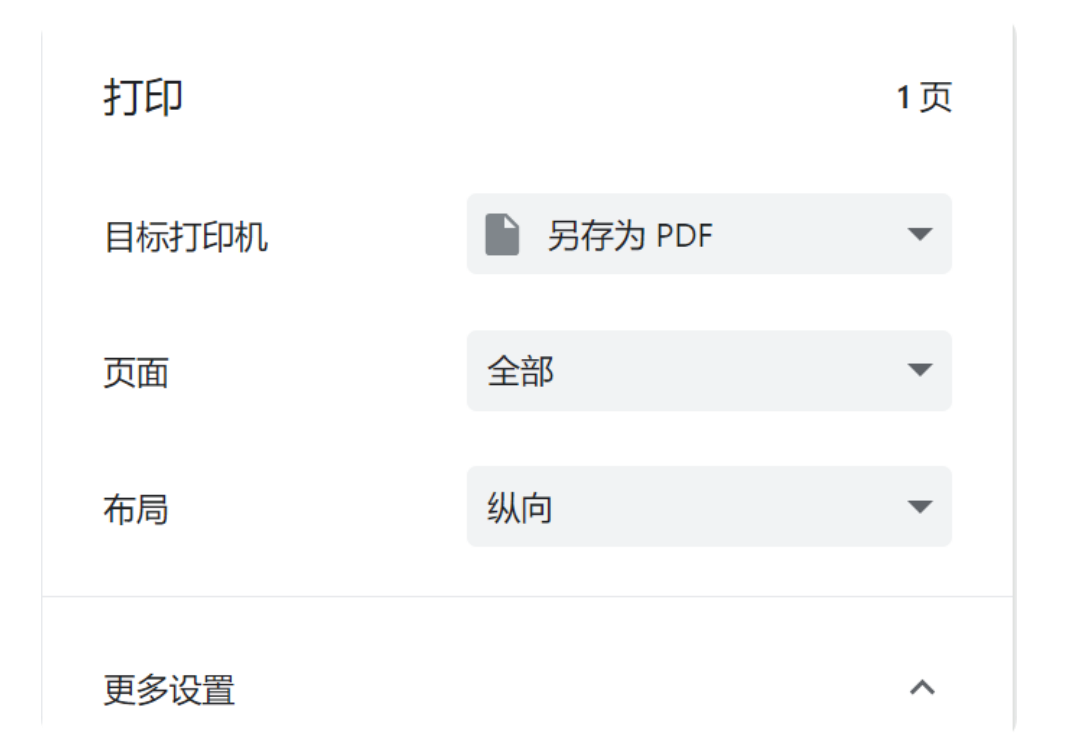

图-25

## 打印准考证:操作与打印报名表相似,根据公告内时间 及时登录系统打印准考证。

10.后续登录系统, 输入身份证号码、密码登录或者微信扫码

### 登录即可。